Suite à l'inscription au service périscolaire de votre enfant vous trouverez ci-joint la procédure à suivre pour créer votre mot de passe et accéder au site Harmonie .soft Votre identifiant est le suivant :

Pour accéder au portail, il faut vous rendre à l'adresse <u>https://harmonie.ecolesoft.net/portail/</u> Et à partir de la page d'accueil vous pouvez créer votre mot de passe. En indiquant votre identifiant puis en cliquant sur « Mot de passe oublié » un Email sera envoyé sur l'adresse que vous avez renseignée dans vos documents d'inscription.

| A https://harmonie.ecolesoft.net/portail/ |               |                                                     |
|-------------------------------------------|---------------|-----------------------------------------------------|
|                                           |               | Accès famille                                       |
|                                           | identifiez-vo | ous pour vous connecter à votre application enfance |
|                                           | Identifiant   |                                                     |
|                                           | Mot de passe  | Mot de passe oublié                                 |
|                                           |               |                                                     |
|                                           |               | Connexion                                           |

## <u>Vous recevrez un mot de passe temporaire.</u>

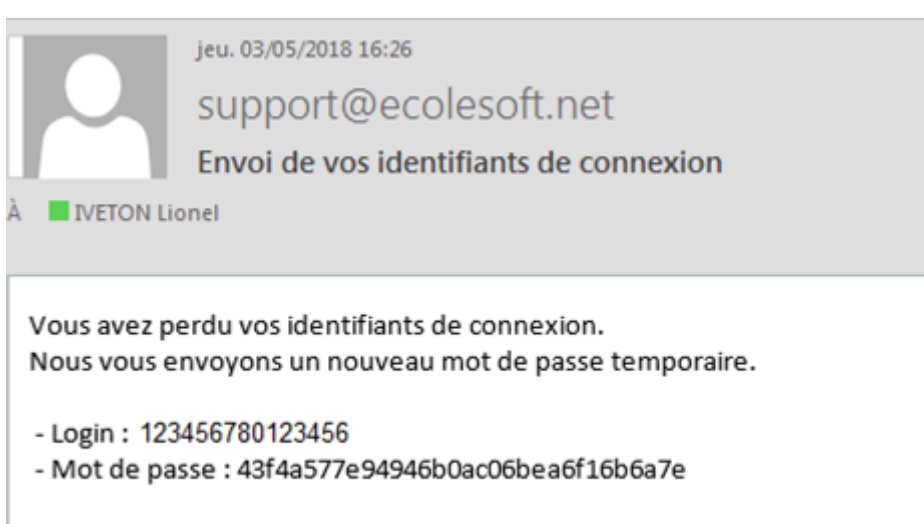

Ce mot de passe est à modifier lors de votre première connexion.

Ensuite vous devrez vous connecter avec ce mot de passe. Il faudra alors saisir un nouveau mot de passe personnalisé qui devra respecter les règles suivantes :

8 caractères minimum

Au moins 1 majuscule

Au moins 1 minuscule

## Au moins 1 caractère numérique

| Accès famille                                                                                                    |  |
|----------------------------------------------------------------------------------------------------|--|
|                                                                                                    |  |
| Pour améliorer la sécurité de votre application, nous vous demandons de saisir un nouveau mot de passe.<br>Veuillez choisir un nouveau mot de passe répondant aux critères suivant : |  |
| Au moins 1 majuscule Au moins 1 miniscule                                                                                                    |  |
| Au moins 1 caratère numérique                                                                                                    |  |
| Nouveau mot de passe                                                                                                    |  |
| Confirmation mot de passe                                                                                                    |  |
| Enregistrer                                                                                                    |  |
| Vous devrez vous identifier de nouveau après cette modification.                                                                                                    |  |
| © 2010 Ecolesoft une marque de Berger-Levrault – Tous droits réservés -Plan du site                                                                                                  |  |

Après l'enregistrement de ce nouveau mot de passe, vous devrez vous connecter de nouveau mais avec le mot de passe que vous avez créé.